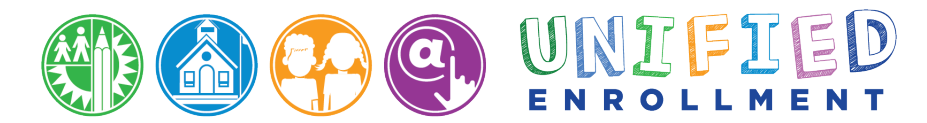

## HOW TO APPLY FOR A CHOICES PROGRAM

## UNIFIED ENROLLMENT | 10/1/2020

#### Part I: Logging In

- 1. Go to http://apply.lausd.net.
- 2. Click on the "Apply" button next to any program or click "Log in." Scroll to see all available programs.

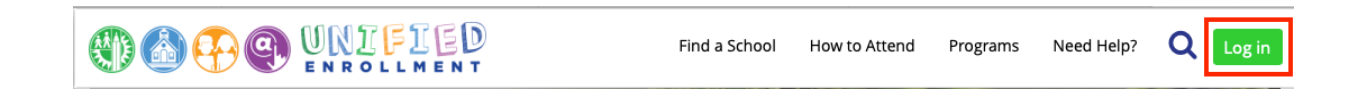

3. If you already have a parent portal account, you may log in with your account email and password.

| Login                             |             |                                                                                                    |
|-----------------------------------|-------------|----------------------------------------------------------------------------------------------------|
| Username<br>Password<br>Forgot yo | ail address | <ul> <li>Username is the email address you used for account registration.</li> <li>Session times out after 60 minutes.</li> <li>If you'd like to change the email address associated with your account, please sign in using old email address. Account edits can be made once you logged in successfully.</li> </ul> |

4. If you do not have an account, you may create a new parent account by clicking on "Register."

| Login    |                       |                                                                                                    |
|----------|-----------------------|----------------------------------------------------------------------------------------------------|
|          |                       |                                                                                                    |
| Username | Your email address    | • Username is the email address you used for                                                                                   |
| Password | (۵)                   | <ul> <li>Session times out after 60 minutes</li> </ul>                                                                         |
|          | Forgot your password? | <ul> <li>If you'd like to change the email address associated<br/>with your account, please sign in using old email</li> </ul> |
|          | Register Log In       | address. Account edits can be made once you logged in successfully.                                                            |

5. To register an account, please fill out all the required information and click "Register." You will receive a confirmation email that you must click on to finish creating your account.

| ur email address is yo                                                                                                    | our username. To creat                                                                                                    | e an account, enter a valid email address e.g. user@webmail.co                                                                                                    |
|----------------------------------------------------------------------------------------------------|----------------------------------------------------------------------------------------------------|----------------------------------------------------------------------------------------------------|
| parent account allows                                                                                                    | you to:                                                                                                    |                                                                                                    |
| <ul> <li>Apply to multi         <ul> <li>eChoices (<br/>Inter-Distr</li> <li>Manage your a</li> <li>Access Parent<br/>numbers, track</li> </ul> </li> </ul> | ple school choice prog<br>Magnet, Permits With<br>ict Permits, District K-1<br>application(s).<br>portal to monitor stud<br>k student's progress to | rams offered by L.A. Unified.<br>Transportation and Dual Language), Zones of Choice, Incoming<br>2 Open Enrollment and Conservatory of Fine Arts.<br>lent's attendance, final grades, update emergency telephone<br>wards completion of graduation requirements and many more. |
| First Name: *                                                                                                    |                                                                                                    | Middle (optional)                                                                                                    |
| Last Name: *                                                                                                    |                                                                                                    |                                                                                                    |
| Email Address:*                                                                                                    |                                                                                                    | Re-enter Email:*                                                                                                    |
| Please enter the nu                                                                                                    | mbers below for secu                                                                                                    | urity purposes *                                                                                                    |
|                                                                                                    | rmsqr-Tems                                                                                                    |                                                                                                    |

#### Part II: Adding a Student

1. On the Dashboard screen, click "Add/Edit Student."

| 🔂 Dashboard               | Parent             | Student Application                                         |
|---------------------------|--------------------|-------------------------------------------------------------|
| Welcome to your Dashboard |                    | New My Favorites   My Actions(0)   My Messages   Need Help? |
|                           | What would y       | you like to do?                                             |
|                           | Apply to Programs  | Track / Edit<br>Applications                                |
|                           |                    |                                                             |
|                           | Add / Edit Student | Edit Parent Profile                                         |
|                           | 1                  |                                                             |
| Go to Apply Home          |                    |                                                             |

2. If you previously had an account, your students will appear on this screen. To add a new student, click on "New Student."

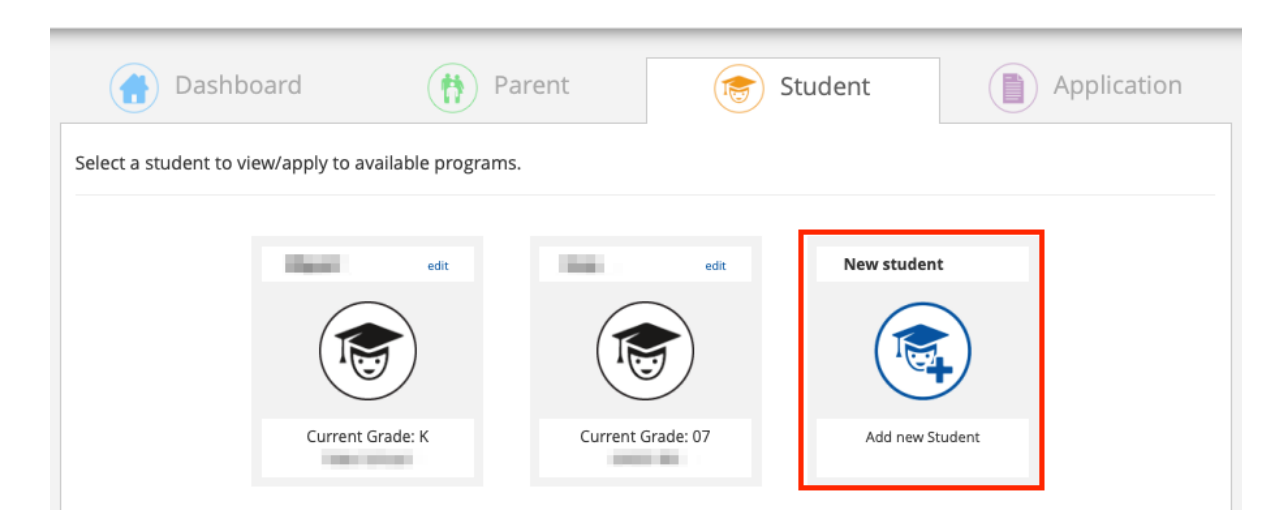

3. On the first adding a new student screen, fill out all of the required information and click "Next."

| Dashboard                    | Parent     | Student         | Application |
|------------------------------|------------|-----------------|-------------|
| Adding new student cance     | el         |                 |             |
| Please fill out the informat | ion below: |                 |             |
| First Name *                 |            | Middle Initial  |             |
| Last Name *                  |            | Date of Birth * | Year 🔻      |
| Ethnicity *                  |            | Gender *        |             |
| Select                       | •          | Male Female     |             |
| D Multi-racial/Multi-ethr    | nic        |                 |             |
| Relationship to the stu      | dent*      |                 |             |
| Select                       | •          | •               |             |
|                              |            |                 | Next        |

4. On the second adding a new student screen, fill out all of the required information and click "Next."

| Dashboard           | (†)<br>Parent | Student    | Application         |
|---------------------|---------------|------------|---------------------|
| Adding new student  | Cancel        |            |                     |
| Address Information |               |            | Copy Parent Address |
| Address *           |               | Apt. No    |                     |
| City *              |               | Zip Code * |                     |
| Previous            |               | ]          | Next                |

5. On the third adding a new student screen, fill out all of the required information and click "Next."

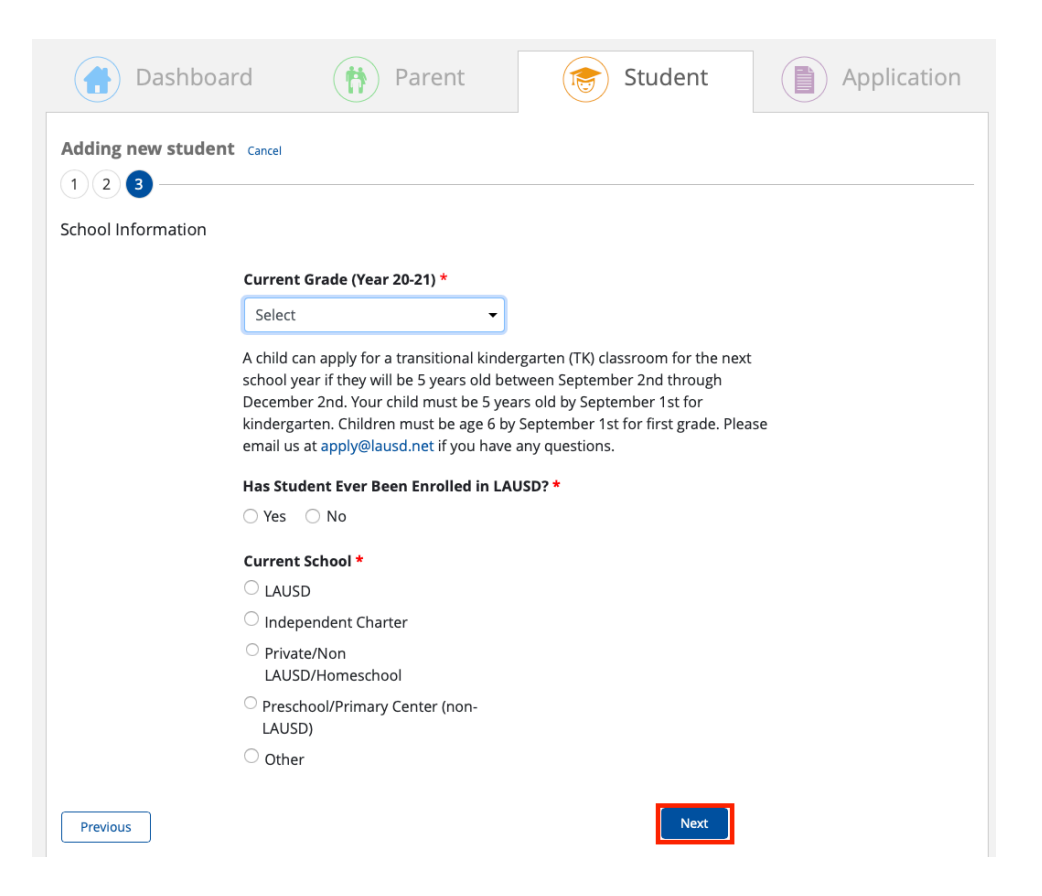

6. On the final screen, you will select any other students on your account who are siblings to the newly added student. Select all Siblings and click "Next: Confirm and Apply." You can always update this information the next time you add a student or on the student edit screen. A separate application is needed for each sibling that is applying for a Choices program.

| Dashboard                                                                                          |                              | 🙌 Parer                                                                                                    | nt                                            | 둥 Stu                                        | dent Application                                                                     |
|----------------------------------------------------------------------------------------------------|------------------------------|----------------------------------------------------------------------------------------------------|-----------------------------------------------|----------------------------------------------|--------------------------------------------------------------------------------------|
| Adding new student Cancel                                                                          |                              |                                                                                                    |                                               |                                              |                                                                                      |
| Sibling Information<br>To receive sibling priority, parent/g<br>check all siblings below you would | uardian MUS<br>like linked w | ST add each curre<br>ith ! . Pl                                                                                | ently enrolled siblin<br>lease review sibling | ng to their parent a<br>g priority guideline | ccount, make sure their address is the same and for each program.                    |
| -                                                                                                  | Select                       | Sibling First<br>Name                                                                                          | Sibling<br>Middle Initial                     | Sibling Last<br>Name                         | Important Note:<br>It is the parent/guardian's responsibility to                     |
|                                                                                                    | ۵                            | The second second second second second second second second second second second second second second second s |                                               | 1                                            | verify that the siblings have the same<br>address on file in the District's computer |
|                                                                                                    |                              |                                                                                                    |                                               |                                              | system at the current L.A. Unified school of attendance by the application deadline. |
| $\bigcirc$                                                                                         |                              |                                                                                                    |                                               | £                                            | Are all the siblings associated with this                                            |
| Grade: 06                                                                                          |                              | 1000                                                                                                    |                                               |                                              | student listed on the screen? If not, please                                         |
|                                                                                                    |                              |                                                                                                    |                                               |                                              | Edit Student                                                                         |
|                                                                                                    |                              |                                                                                                    |                                               |                                              |                                                                                      |
|                                                                                                    |                              |                                                                                                    |                                               |                                              | Next: Confirm and Apply                                                              |

#### Part III: Applying for a Program

1. From the Dashboard, click on "Apply to Programs."

| Dashboard                 | Parent             | Student                      | Application                        |
|---------------------------|--------------------|------------------------------|------------------------------------|
| Welcome to your Dashboard |                    | New My Favorites   My Action | ns( <mark>0</mark> )   My Messages |
|                           | What would y       | you like to do?              |                                    |
|                           | Apply to Programs  | Track / Edit<br>Applications |                                    |
|                           | Add / Edit Student | Edit Parent Profile          |                                    |
| Go to Apply Home          |                    |                              |                                    |

2. Click on the student you want to apply for and click "Next."

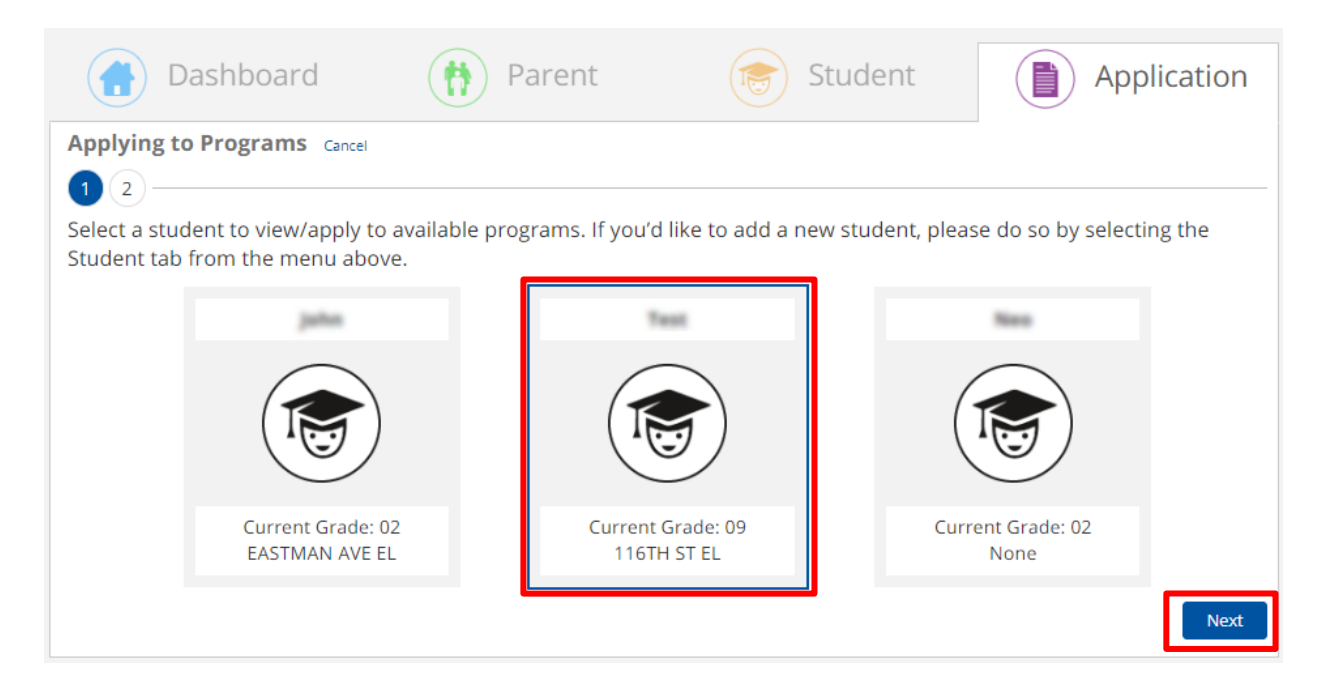

3. Click on each of the programs you would like to apply for and click "Next."

| Dashboard                            | Parent                               | Student                               | Application                          |
|--------------------------------------|--------------------------------------|---------------------------------------|--------------------------------------|
| Applying to Programs Cancel          |                                      |                                       |                                      |
| You may choose multiple programs     | s. Please select the program(s) yo   | u want to apply to for <b>see</b> :   |                                      |
| Magnet Programs                      | Dual Language Education<br>Programs  | Schools for Advanced<br>Studies (SAS) | Zones of Choice (ZOC)                |
|                                      |                                      |                                       |                                      |
| Application Period<br>Oct 1 - Nov 13 | Application Period<br>Oct 1 - Nov 13 | Application Period<br>Oct 1 - Nov 13  | Application Period<br>Nov 1 - Nov 15 |
| Admission (                          | Criteria Schools Per<br>ACS) Transpo | mits With Affiliated Affiliated       | Charter Schools                      |
|                                      |                                      |                                       |                                      |
| Applicat<br>Oct 1                    | ion Period Applica<br>- Nov 13 Aug 1 | tion Period Applica<br>3 - Sep 16 Oct | ation Period<br>1 - Nov 13           |
| Previous                             |                                      |                                       | 3 Program(s) Selected Next           |

4. On the Verifying Parent Information screen, you will verify your information is correct and click "Next." If you need to edit the information, click "edit."

| applying for EChoices Cancel      |                  |                                 |      |
|-----------------------------------|------------------|---------------------------------|------|
| 1 2 3 4 5 6 7                     |                  |                                 |      |
| Verifying Parent Information edit |                  |                                 |      |
| First Name:                       | Middle Initial:  |                                 |      |
| Last Name:                        |                  |                                 |      |
| Primary Phone:                    | Secondary Phone: |                                 |      |
|                                   | Ext:             |                                 |      |
| Address:                          | Apt. No:         |                                 |      |
| City:                             | Zip Code:        |                                 |      |
|                                   |                  | Applying to <b>3</b> Program(s) | Next |

5. On the Verifying Student Information screen, you will verify your student information is correct and click "Next." If you need to edit the information, click "edit."

| applying for EChoices Cancel       |                               |
|------------------------------------|-------------------------------|
| 1 2 3 4 5 6 7                      |                               |
| Verifying Student Information edit |                               |
| First Name:                        | Middle Initial:               |
| Last Name:                         | Date of Birth(mm/dd/yyy):     |
| Gender:                            | Ethnicity:                    |
| Address:                           | Apt. No:                      |
| City:                              | Zip Code:                     |
| Next Year Grade (Year 21-22):      | Current School: None          |
| Previous                           | Applying to 3 Program(s) Next |

6a. On the Identify School Choices screen, you will make your selection by clicking on the drop-down menu and clicking "Next." If you applied for a Magnet program, you can make a maximum of three choices. If you used the school search tool at <u>http://explore.lausd.net</u> to "Favorite" a school, it will appear at the top of the drop-down menu.

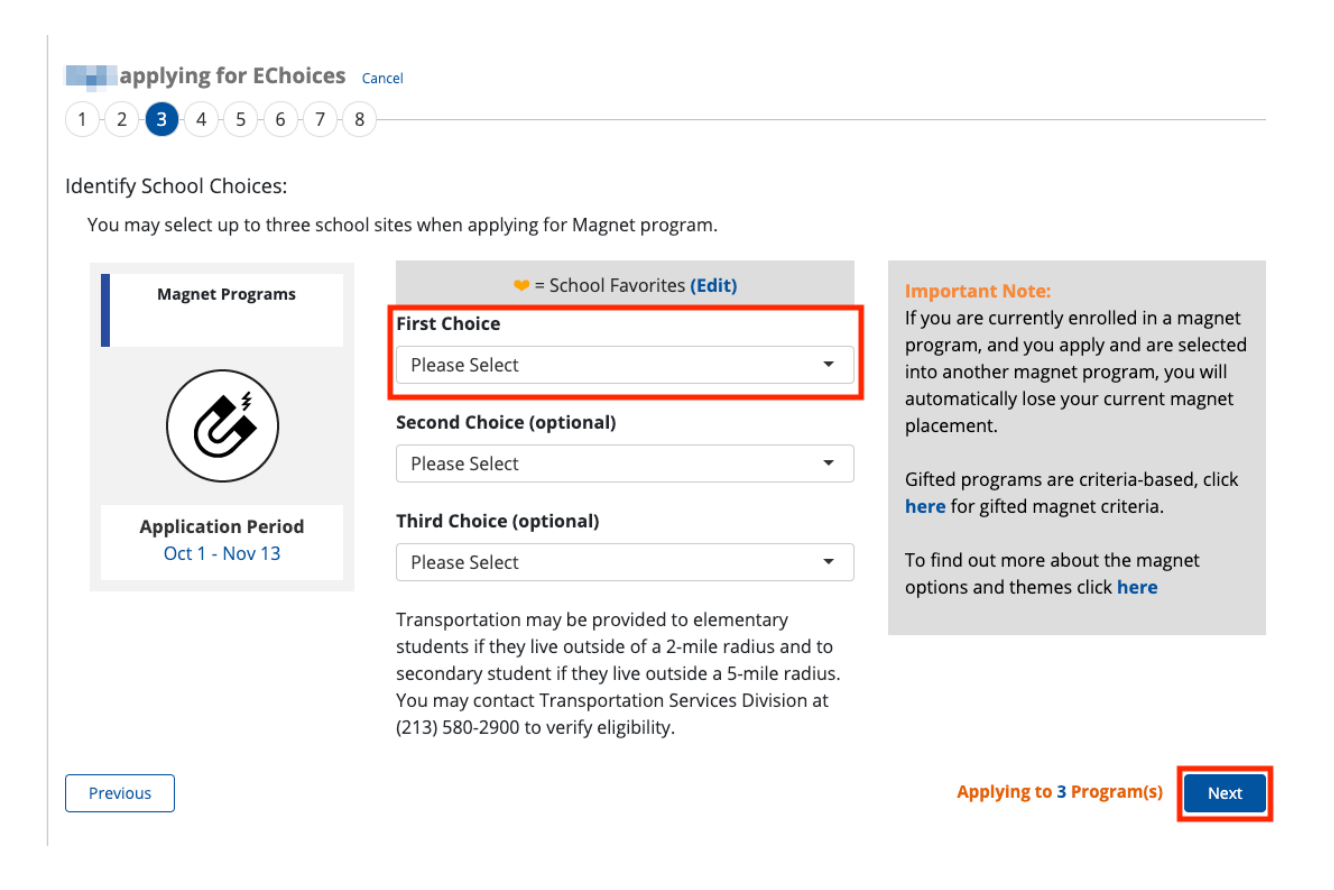

6b (1). On the Identify School Choices screen, you will make your selection by clicking on the drop-down menu and clicking "Next." If you applied for a Dual Language Education (DLE) program, you can make a maximum of three choices. If you used the school search tool at <a href="http://explore.lausd.net">http://explore.lausd.net</a> to "Favorite" a school, it will appear at the top of the drop-down menu.

| applying for EChoices                | Cancel<br>to three Dual Language Education Programs. Wondering which                                  | h program might be a good fit for your                                                                                                    |
|--------------------------------------|----------------------------------------------------------------------------------------------------|----------------------------------------------------------------------------------------------------|
| Dual Language Education<br>Programs  | <b>Please note:</b><br>Franklin HS and Griffith MS: Apply through the Magnet                          | Important Note:<br>• English Speakers in grades 2-12<br>Schools will contact parents of English                                                              |
|                                      | <i>Program<br/>Alexander Science Center: Apply through the Affiliated<br/>Charter Schools Program</i> | speakers in grades 2 - 12 who have not<br>previously participated in a Dual<br>Language Education program to<br>determine eligibility. A target language     |
| Application Period<br>Oct 1 - Nov 13 | = School Favorites (Edit) First Choice Please Select                                                  | assessment will be administered prior to<br>offering placement.<br>• English Learners in grades 2-12<br>Schools will contact parents of English              |
|                                      | Second Choice (optional) Please Select                                                                | learners (ELs) in grades 2 - 12 who have<br>not previously participated in a Dual<br>Language Education program to<br>determine eligibility. ELs of the same |
|                                      | Third Choice (optional) Please Select                                                                 | target language of the program to which<br>they are applying can enter at any time.                                                                          |
| Previous                             |                                                                                                    | Applying to 1 Program(s) Next                                                                                                    |

6b (2). If you applied for a Dual Language Education (DLE) program, you will need to select the Languages(s) spoken at home and the language(s) your child speaks before making your selections and click "Next."

| applying for ECh                                         | oices Cancel                                             |                                                  |                                                     |                                      |              |
|----------------------------------------------------------|----------------------------------------------------------|--------------------------------------------------|-----------------------------------------------------|--------------------------------------|--------------|
| 1 2 3 4 5 6 -                                            |                                                          |                                                  |                                                     |                                      |              |
| Your responses to the ques<br>changes regarding the lang | stions below will help<br>guages spoken may im           | determine program<br>npact your child's pla      | eligibility. During the er<br>cement in the program | nrollment process at the schoo<br>n. | ol site, any |
|                                                          | Please answer th                                         | e questions below by                             | selecting all answers that                          | t apply.                             |              |
|                                                          | What language                                            | (s) are spoken in the h                          | ome?                                                |                                      |              |
|                                                          | <ul> <li>Arabic</li> </ul>                               | <ul> <li>Armenian</li> </ul>                     | French                                              |                                      |              |
|                                                          | Korean                                                   | Mandarin                                         | Spanish                                             |                                      |              |
|                                                          | English                                                  | Other                                            |                                                     |                                      |              |
|                                                          | What language                                            | (s) does vour child spe                          | ak?                                                 |                                      |              |
|                                                          | Arabic                                                   | Armenian                                         | French                                              |                                      |              |
|                                                          | Korean                                                   | Mandarin                                         | <ul> <li>Spanish</li> </ul>                         |                                      |              |
|                                                          | <ul> <li>English</li> </ul>                              | Other                                            |                                                     |                                      |              |
|                                                          | Is the student of<br>Immersion, On<br>Program?<br>Yes No | currently enrolled in a<br>e-Way Immersion, or V | Dual Language Two-Way<br>Vorld Language Immersic    | n                                    |              |
| Previous                                                 |                                                          |                                                  |                                                     | Applying to 1 Program                | n(s) Next    |

6c. If you applied for a Schools for Advanced Studies (SAS) site, please select a maximum of three schools and click "Next." If you used the school search tool at <u>http://explore.lausd.net</u> to "Favorite" a school, it will appear at the top of the drop-down menu.

| applying for EChoices                 | Cancel                                                           |                   |                                                                                                    |
|---------------------------------------|------------------------------------------------------------------|-------------------|----------------------------------------------------------------------------------------------------|
| Identify School Choices:              |                                                                  |                   |                                                                                                    |
| You may select up to three sch        | ool sites when applying for Schools for Advanc                   | ed Studies (SAS). |                                                                                                    |
| Schools for Advanced<br>Studies (SAS) | <ul><li>= School Favorites (Edit)</li><li>First Choice</li></ul> |                   | Important Note:<br>All private school, independent charter,<br>and pool. A Unified applicants to Gifted                                                                                                    |
|                                       | Please Select Second Choice (optional)                           | •                 | Magnets and Schools for Advanced<br>Studies (SAS), including incoming<br>Kindergarten SAS applicants, are                                                                                                    |
| Application Period                    | Please Select Third Choice (optional)                            | •                 | <b>Eligibility</b> form by the deadline. This<br>form is included in the Print<br>Confirmation, as well as available for                                                                                                    |
| Oct 1 - Nov 13                        | Please Select                                                    | •                 | download on eChoices.lausd.net. The<br>Verification of Eligibility form is not<br>required for students currently attending<br>an L.A. Unified school or applicants to an<br>Affiliated Charter School with the SAS<br>designation. Please be advised that<br>transportation is not provided for<br>Schools for Advanced Studies. |
| Previous                              |                                                                  |                   | Applying to 1 Program(s) Next                                                                                                    |

6d. If you applied for an Admission Criteria School (ACS), you may only select one school. After making your selection click "Next." If you used the school search tool at <u>http:///explore.lausd.net</u> to "Favorite" a school, it will appear at the top of the drop-down menu.

| entify School Choice:          |                                                                                   |                                                                            |
|--------------------------------|-----------------------------------------------------------------------------------|----------------------------------------------------------------------------|
| You may select one school site | when applying for Admission Criteria Schools (ACS).                               |                                                                            |
| Admission Criteria Schools     | = School Favorites (Edit)                                                         |                                                                            |
| (ACS)                          | First Choice                                                                      | Important Note:                                                            |
|                                | Please Select 👻                                                                   | programs we encourage you to attend                                        |
|                                |                                                                                   | informational sessions before submitti                                     |
| () 🗐 )                         | <b>Please note:</b><br>Admission Criteria Schools listed below do not participate | a Choices application. After submitting<br>an on-time Choices application, |
|                                | <i>in the Choices application and selection process. Please</i>                   | applicants will be contacted by the                                        |
| Application Period             | contact these schools directly for more information.                              | school to fulfill an additional screening<br>process.                      |
| Oct 1 - Nov 13                 | Harbor Teacher Preparation Academy                                                | F                                                                          |
|                                | Middle College High School                                                        |                                                                            |
|                                |                                                                                   |                                                                            |
|                                |                                                                                   |                                                                            |

6e. If you applied for Permits With Transportation (PWT) and are eligible, your school selection will be based on your resident school. To find out more information, click on the "here" button or visit echoices.lausd.net. Click "Next" to proceed to the next screen.

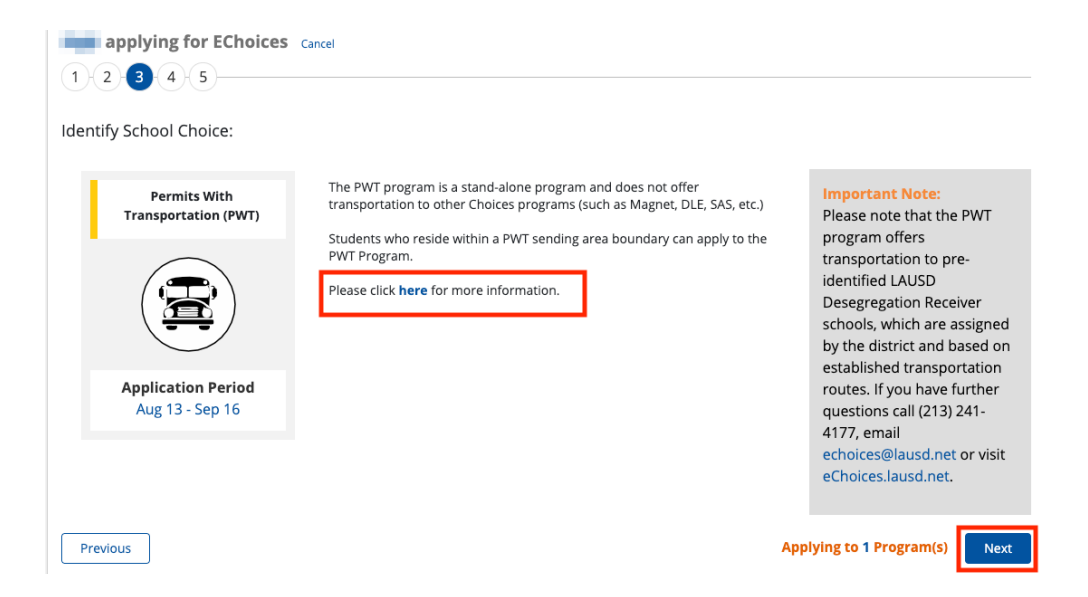

6f. On the Identify School Choices screen for Affiliated Charter Schools, you will make your selection by clicking the checkbox for any schools you would like to attend. There is no maximum number of choices you can select. If you used the school search tool at <a href="http://explore.lausd.net">http://explore.lausd.net</a> to "Favorite" a school, it will appear at the top of the drop-down menu. Click on "Show More Schools" to see additional schools that may be available. Click "Next" to proceed to the next screen.

| Affiliated Charter Schools           | 🗢 = School Favorites (Edit)                                 | Important Note:                                                                                                   |
|--------------------------------------|-------------------------------------------------------------|----------------------------------------------------------------------------------------------------|
| $\frown$                             | Affiliated Charter Schools                                  | • There is no preference order if you select multiple affiliated charter schoo                                    |
|                                      | Alexander Science Center [1511101]                          | Transportation is <b>NOT</b> provided by the affiliated charter schools. Refer to the affiliated charter schools. |
|                                      | Alexander Science Center Dual Language Spanish [1511102TWS] | • Please check the distance of a school                                                                           |
| Application Period<br>Oct 1 - Nov 13 | Beckford Charter for Enriched Studies [1233501]             | your home address before applying.                                                                                |
|                                      | Calabash Charter Academy [1270401]                          |                                                                                                    |
|                                      | Calvert Charter for Enriched Studies [1271201]              |                                                                                                    |
|                                      | Canyon Charter Elementary [1279501]                         |                                                                                                    |
|                                      | Carpenter Community Charter [1282201]                       |                                                                                                    |
|                                      | Castlebay Lane Charter [1288101]                            |                                                                                                    |
|                                      | Colfax Charter Elementary [1316401]                         | Ĩ                                                                                                    |
|                                      | Dearborn Elementary Charter Academy [1337701]               | j                                                                                                    |
|                                      | Show More Schools                                           |                                                                                                    |

6g. On the Identify School Choices screen for Zones of Choice, you will make your selection by selecting a rank for <u>all</u> of the schools in the zone. Click on "Show More Schools" to see additional schools that may be available. Click "Next" to proceed to the next screen.

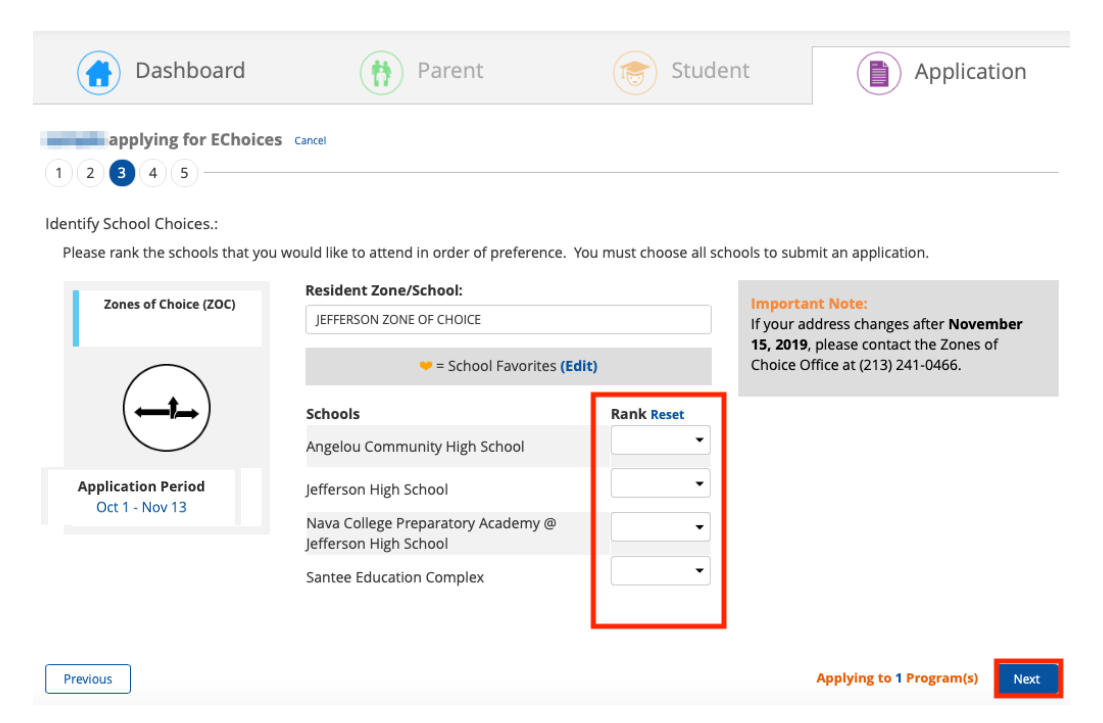

7. After selecting all of your choices, you will be asked if you would like to share your information. Click "Yes" or "No" and then click "Next: Terms and Conditions."

| 🚹 Dashboard          | Parent                                                                                                    | Student               | Application                    |
|----------------------|----------------------------------------------------------------------------------------------------|-----------------------|--------------------------------|
| applying for EChoice | S Cancel                                                                                                    |                       |                                |
| Information Sharing  |                                                                                                    |                       |                                |
|                      | If your child is placed on a waiting list, do you<br>want his/her name shared with other schools<br>that may have space available? | ⊖ Yes ⊖ No            |                                |
| Previous             |                                                                                                    | Applying to 1 Program | (s) Next: Terms and Conditions |

8. Finally, read the Terms and Conditions and click on "I agree..." and click "Submit."

| rms a                                                             |                                                                                                    |                                                                                                    |                                                                                                    |                                                                                                    |                                                                                                    | 4                                                                                                    |                                                                                                    |
|-------------------------------------------------------------------|----------------------------------------------------------------------------------------------------|----------------------------------------------------------------------------------------------------|----------------------------------------------------------------------------------------------------|----------------------------------------------------------------------------------------------------|----------------------------------------------------------------------------------------------------|----------------------------------------------------------------------------------------------------|----------------------------------------------------------------------------------------------------|
| in f<br>app<br>Pai<br>of<br>For<br>inf<br>res<br>Th<br>Ap<br>If t | for the 20<br>plication v<br>rents/gua<br>the applic<br>r the stud<br>formation<br>sponsibilit<br>e electror<br>oplication i<br>the applica | 21-2022 school ye<br>vill be processed.<br>rdians who submi:<br>iation.Parents shoi<br>ent to be eligible fr<br>will result in an ap<br>y of the parent/gu<br>ic signature on the<br>Guidelines and Ins<br>ant is not selected | ar. In the ever<br>t a Choices ap<br>uld check the<br>or selection or<br>plication not l<br>ardian to com<br>e application s<br>tructions.<br>into a Choices | nt that multip<br>plication onli<br>Apply Portal<br>r assignment<br>being proces<br>uplete the app<br>signifies that<br>s Program(s), | le applications a<br>ne will receive a<br>for updates.<br>, all information<br>sed and/or an a<br>olication correct<br>the parent/guar<br>the applicant w | are submitted f<br>ill corresponde<br>must be comp<br>pplicant's remo<br>ly, or it will be<br>dian has read a<br>ill be placed or | for the same student, only the find<br>nce electronically, including the<br>olete and accurate. Falsification of<br>oval from the program. It is the<br>rejected.<br>and understood the Choices<br>of a waiting list for his/her first ch |

9. **Congratulations!** You have just submitted your student's application. You may print your confirmation now or return to the Apply site and view it at any time. You will also receive a confirmation email, so please check your email inbox.

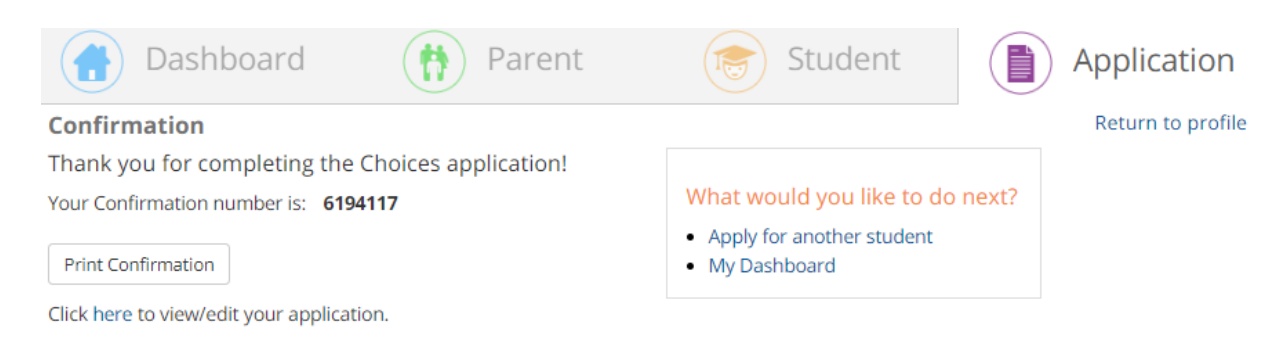

The on-time application <u>closes</u> on Friday, November 13, 2020 at 11:59 p.m.

# You can edit or update an online application with additional programs and/or schools until the on-time application closes.